# Aktualizacja firmware w panelu C5-IP-OS-02

Uwaga: Aktualizacja jest przeprowadzana na własne ryzyko. Jej błędne przeprowadzenie, zanik zasilania lub problem z komunikacją sieciową w jej trakcie mogą doprowadzić do uszkodzenia urządzenia.

## 1. Zmiana adresu IP komputera.

W celu aktualizacji firmware w monitorze należy w komputerze ustawić adres IP 10.0.0.1 i maskę podsieci 255.0.0.0. W przypadku Windows 10 będzie to ścieżka:

Start->Ustawienia-> Sieć i Internet-> Ethernet-> Zmień opcje karty->Właściwości-> Protokół internetowy w wersji 4 (TCP/IPv4)

| Właściwości: Protokół internetowy w wersji 4 (TCP/IPv4)                                                                                                    |                  |      |  |  |  |
|----------------------------------------------------------------------------------------------------|------------------|------|--|--|--|
| Ogólne                                                                                                    |                  |      |  |  |  |
| Przy odpowiedniej konfiguracji sieci możesz automatycznie uzyskać<br>niezbędne ustawienia protokołu IP. W przeciwnym wypadku musisz<br>uzyskać ustawienia protokołu IP od administratora sieci. |                  |      |  |  |  |
| ○ Uzyskaj adres IP aut <u>o</u> matycznie                                                                                                    |                  |      |  |  |  |
| Użyj następującego adresu IP:                                                                                                    |                  | - II |  |  |  |
| Adres IP:                                                                                                    | 10 . 0 . 0 . 1   |      |  |  |  |
| Maska podsieci: 255 . 0 . 0 . 0                                                                                                    |                  |      |  |  |  |
| <u>B</u> rama domyślna:                                                                                                    | 10 . 0 . 0 . 254 |      |  |  |  |
| ○ Uzys <u>k</u> aj adres serwera DNS automatycznie                                                                                                    |                  |      |  |  |  |
| Użyj następujących ad <u>r</u> esów serwerów DNS:                                                                                                    |                  |      |  |  |  |
| Preferowany serwer DNS:                                                                                                    | 8.8.8.8          |      |  |  |  |
| Alternatywny serwer DNS:                                                                                                    | 8.8.4.4          |      |  |  |  |
| □ Sprawdź przy zakończeniu poprawność Zaawansowane                                                                                                    |                  |      |  |  |  |
| OK Anuluj                                                                                                    |                  |      |  |  |  |

Rysunek 1 Ustawienia sieci

### 2. Instalacja i uruchomienie oprogramowania.

Na komputerze instalujemy program **CZN\_C5-IP\_V1.34\_20190419** i uruchamiamy z prawami administratora. Przy pierwszym uruchomieniu należy dodać aplikację do wyjątków zapory. W oknie logowania podajemy domyślne hasło **123456**.

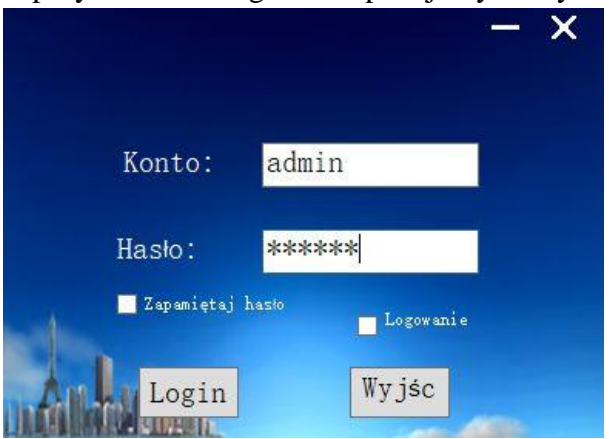

Rysunek 2 Okno logowania

3. Odczytanie sieci i wyszukanie paneli.

W menu programu wybieramy Konfiguracja projektu->Konfig. Sieci->Odczytaj sieć.

| Konfiguracja<br>projektu | Zarzą.<br>personelem | Zarządz.<br>rezydentam | Karta<br>i zbliżeniowa | Wiadomości  |
|--------------------------|----------------------|------------------------|------------------------|-------------|
| Konfig, sie              | eci                  | •                      | Odczytaj sieć          |             |
| Konfig. un               | ządzeń klatkow       | /ych ▶                 | Konfig. konsoli        | portiera    |
| Konfigura                | cja chmury           | •                      | Konfig. panela         | nadrzędnego |
| Konfigura                | cja krótkiego k      | odu 🔸                  | Konfig, czytnik        | a kart      |
|                          |                      | Sec. 1                 | Lista urządzeń         |             |

#### Rysunek 3 Odczyt sieci

Następnie podajemy zakres numeracji budynków i klatek. Najczęściej wystarczy podać **0-1** i potwierdzić klikając na **Odczytaj urządzenia sieciowe**.

| Zakres budynku: | 0        | ] —              | 1   |
|-----------------|----------|------------------|-----|
| Zakres klatek:  | 0        | ] _              | 1   |
|                 | Odczytaj | urządzenie sieci | owe |

Rysunek 4 Zakres numeracji

#### 4. Aktualizacja.

Po wyszukaniu paneli przechodzimy do menu Zdalna obsługa->Zdalna aktualizacja.

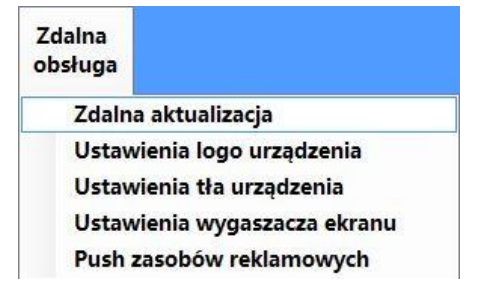

Rysunek 5 Zdalna aktualizacja

Kolejnym etapem jest wybranie rodzaju urządzenia do aktualizacji i wyszukanie konkretnego egzemplarza:

| Mini panel zewnętrzny | Typ urządzenia: | 1 | Panel zewnetrzny v<br>Konsola portiera<br>Panel nadrzędny<br>Panel zewnętrzny<br>Monitor | 🗌 Andro |
|-----------------------|-----------------|---|------------------------------------------------------------------------------------------|---------|
|                       |                 |   | Mini panel zewnętrzny                                                                    |         |

| 📑 Wybierz urządzenie                    |                        |                            |               | ×          |
|-----------------------------------------|------------------------|----------------------------|---------------|------------|
| Urządzenie:<br>Nr budynku:<br>Nr klatki | Panel zewnętrzny v     | 3 7najdž                   |               |            |
| Nr urządzenia:<br>4<br>Wybierz          | Nazwa urządzenia       | Wersja oprogramowania      | Adres IP      | V Filtzui  |
| V                                       | Panel zewnętrzny 011-1 | C5-IP-OS-02_V2.19_20190417 | 10. 2. 192. 0 | 5001010001 |
|                                         |                        |                            |               |            |
|                                         |                        |                            |               |            |
|                                         | 5                      | OK                         |               |            |

Rysunek 6 Zatwierdzenie wyboru

Następnie klikamy na **Podgląd** i wskazujemy folder **update**, który znajduje się w folderze z firmware do panela zewnętrznego.

| Zdalna aktualizacja urzą<br>Typ urządzenia: | Zzenia:<br>Panel zewnetrzny v | Przeglądanie w poszukiwaniu folderu X                                                                                           |          |
|---------------------------------------------|-------------------------------|----------------------------------------------------------------------------------------------------|----------|
| Wybierz urządzenie                          | Panel zewnętrzny 011-1        | 9 CS-IP-OS-02_VZ.19_20190417   00000acer MCU   NAND1-1 NAND1-2   7 update   asp audio   Customization v   Ubwidz nowy folder OK |          |
| Plik aktualizacji:                          |                               |                                                                                                    | Podglad— |
|                                             | 8 Aktualizacja                | Reset                                                                                                    |          |

Rysunek 7 Wybór aktualizacji

Po przeprowadzeniu aktualizacji należy w panelu zewnętrznym włączyć obsługę krótkich kodów wchodząc w menu **Konfiguracja->Ust. Wybierania->Krótki kod->ON**.

W wypadku wystąpienia błędu niezgodności firmware należy zmienić nazwę głównego folderu z oprogramowaniem na identyczną z wersją firmware, które aktualnie znajduje się w panelu (zobacz Pole 4 na Rysunku 6 i Pole 9 na Rysunku 7).

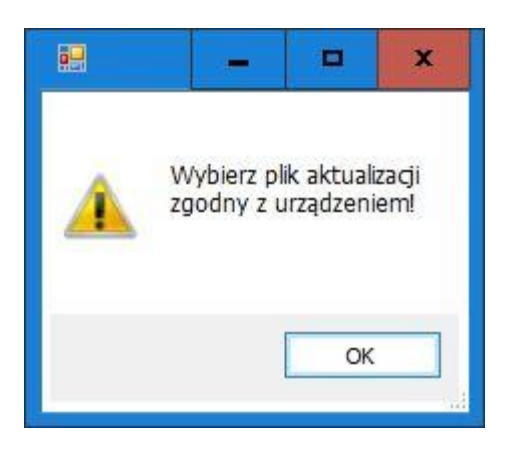

Rysunek 8 Niezgodność firmware

Powodzenie procesu aktualizacji zostanie potwierdzone stosownym komunikatem.